# Working with Remittance Advice

Last Modified on 07/11/2025 10:06 am EDT

This guide discusses aACE's remittance advice features. It is intended for system administrators.

Remittance advice is sent when you contact a vendor to let them know that an invoice payment is made. Remittance advice is often a frustration point for businesses. Vendors tend to apply payments to whichever outstanding invoices they have in their system, but it's important to you that they apply it to the right invoices. Additionally, emailing the remittance advice prior to mailing the check would allow vendors to correct any issues beforehand (e.g. wrong mailing address).

aACE offers useful remittance advice features, including manually sending remittance advice, <u>semi-automating the process</u>, or fully <u>automating it (https://aace6.knowledgeowl.com/help/automating-remittance-advice</u>).

## Manual Remittance Advice

You can manually send remittance advice using two methods: individual disbursements and a list of disbursements.

#### Sending a Single Disbursement

To send remittance advice for a single disbursement, navigate to the desired disbursement (Main Menu > Accts Payable > Disbursements). At the disbursement's detail view, click Print > Email Remittance Advice. This will generate an email in your email client for you to review and send.

| Vendor Paymer       | t Details | 7   Home      | e keno s   | store          |               |             | U.<br>Noti      | Z/ ZU/ Z4<br>ces 😣 🛛 Tasks 🖸 | Print Check<br>Email Remittance Ad          |
|---------------------|-----------|---------------|------------|----------------|---------------|-------------|-----------------|------------------------------|---------------------------------------------|
| Seneral Info        |           |               | Payee Ad   | dress          |               |             | Payment Info    | þ                            | Open Report Selector<br>Send Report Request |
| Company >           |           | Amount        | Pay To The | Order Of       |               |             | Payment Method  | 1                            | Check #                                     |
| Iome Reno Store     |           | 3,426.62      | Company    | Name or Indivi | idual         |             | CHECK           |                              | 50373                                       |
| Bank Account >      |           |               | Street     |                |               |             | Check Status    | Batch                        | Remittance Advice                           |
| 115   Cash Checking | g (AI)    |               |            |                |               |             | PENDING         |                              |                                             |
| lank Rec Status >   |           | Reconciled On | City       |                | State or Prov | Postal Code | Memo            |                              |                                             |
| PENDING             |           |               | Country    |                | Postal Format |             | Home Reno Store |                              |                                             |
| 1 > 50506           | 12/22/23  | 25528         | 12/22/23   |                | 3,426.62      | 0.00        | 3,426.62        | 0.00                         | 3,426.62 ×                                  |
|                     |           |               |            |                |               |             |                 |                              |                                             |
|                     |           |               |            |                | Total AB      | peter       |                 |                              |                                             |

When you generate an email for remittance advice, aACE updates the Remittance Advice field on the disbursement to SENT (Email). If the email is subsequently not sent, either deleted or held in drafts, this field will not revert. Once the email is generated, aACE assumes it was sent. You may revert this field manually back to "Pending" via the Action menu.

| •                   |                 |               |                 |               | Disbursements |                   |                         |                  |                         |      |
|---------------------|-----------------|---------------|-----------------|---------------|---------------|-------------------|-------------------------|------------------|-------------------------|------|
| 🗮 ≑ Record: 400 of  | 403             |               |                 |               |               |                   |                         | New 💠 🛛 Edit 🖋 D | velete 🗙 Print 📾 Action | ns 🤉 |
| Disbursem           | ent: 5045       | 7   Home      | e Reno S        | Store         |               |                   |                         | 02/20/24         | POSTED                  | C    |
| Vendor Paymer       | nt Details      |               |                 |               |               |                   |                         | Notices 😣 🛛 Task | s 🖸 Emails 🎽 Do         | xcs  |
| General Info        |                 |               | Payee A         | ddress        |               |                   | Payment 1               | info             |                         |      |
| Company >           |                 | Amount        | Pay To Th       | e Order Of    |               |                   | Payment Mel             | thod             | Check #                 |      |
| Home Reno Store     |                 | 3,426.62      | Compan          | y Name or Ind | lividual      |                   | CHECK                   |                  | 50373                   |      |
| Bank Account >      |                 |               | Street          |               |               |                   | Check Status            | Batch            | Remittance Advice       |      |
| 1115   Cash Checkin | g (AI)          |               |                 |               |               |                   | PENDING                 |                  | SENT (Email)            |      |
| Bank Rec Status >   |                 | Reconciled On | City            |               | State or Prov | Postal Code       | Memo                    |                  | $\sim$                  | -    |
| PENDING             |                 |               | Country         |               | Postal Format |                   | Home Ren                | o Store          |                         |      |
| Purchase            | Date            | Vendor Inv #  | Vendor Inv Date |               | Total         | Suggested Balance | Amount                  | Adjustment       | Total 3                 | c    |
| 1 > 50506           | 12/22/23        | 25528         | 12/22/23        |               | 3,426.62      | 0.00              | 3,426.62                | 0.00             | 3,426.62                |      |
|                     |                 |               |                 |               | Total All     | bested            | 2.424.62                |                  |                         |      |
|                     |                 |               |                 |               | Out of B      | lalance           | <b>3,426.62</b><br>0.00 |                  |                         |      |
| P Office AI         | Tracking Status |               |                 |               |               |                   |                         |                  |                         | 1    |

#### Sending Multiple Disbursements

You can send remittance advice for multiple disbursements in a list. Navigate to the list view of the Disbursement's module (Main Menu > Accts Payable > Disbursements). In the header bar, click Print > Send Remittance Advice for List.

| Print this view     Print this view     1/16/2024   Print this view     Disbursement   Date   Account   Company Q   Memo   Pmnt Reference   Pmnt Status   Amount   Tr     50452   01/16/24   1115   Macmillan   Macmillan Macbeth-Corridor   50369   PENDING   2,039.65   Print this view     50453   01/16/24   1115   Home Reno Store   Home Reno Store   50368   PENDING   6,526.76   Print the Mail Remittance Advice for List     50454   01/16/24   1115   McGullicuddy   McGullicuddy McGulire-Hall   50370   PENDING   6,198.45   Print Checks     st Totals   Id,764.66                                                                                                    |           |                                               |                                                                                                    |                                                                                                    |                                                                                                    |                                                                                                    | New P                                                                                                    |                                                                                                    | mint Options                                                                                                    |
|----------------------------------------------------------------------------------------------------|-----------|-----------------------------------------------|----------------------------------------------------------------------------------------------------|----------------------------------------------------------------------------------------------------|----------------------------------------------------------------------------------------------------|----------------------------------------------------------------------------------------------------|----------------------------------------------------------------------------------------------------|----------------------------------------------------------------------------------------------------|----------------------------------------------------------------------------------------------------|
| Init Disbursement   Date   Account   Company   Memo   Pmnt Reference   Pmnt Status   Amount   Transition control of the status   Auto-Email Remittance Advice for List     50452   01/16/24   1115   Macmillan   Macmillan Macbeth-Corridor   50369   PENDING   2,039.65   Print to Mail Remittance Advice for List     50453   01/16/24   1115   Home Reno Store   50368   PENDING   6,526.76   Print Checks     50454   01/16/24   1115   McGullicuddy McGulre-Hall   50370   PENDING   6,198.45   Print Checks     st Totals                                                                                                    | ement     | c                                             |                                                                                                    |                                                                                                    |                                                                                                    |                                                                                                    |                                                                                                    |                                                                                                    | Print this View                                                                                                    |
| Arbit/2024   Account   Company Q   Memo   Pmnt Reference   Pmnt Status   Amount   Transition of the status   Amount   Transition of the status   Amou | uncont.   | 5                                             |                                                                                                    |                                                                                                    |                                                                                                    |                                                                                                    |                                                                                                    |                                                                                                    | Print Disbursements in List                                                                                                    |
| Sold sement Date Account Company Memory Memory Memo                                                                                                    | 1/16/2024 | Account                                       | Commany O                                                                                                    | Mamo                                                                                                    | Donat Deference                                                                                                    | Donat Chabur                                                                                                    | Amount                                                                                                    | 5                                                                                                    | Send Remittance Advice for List                                                                                                    |
| Sold Street Sold Street Fille Hole Fille Hole Sold Street Fille Hole Fille Hole                                                                                                    | 01/16/24  | 1115                                          | Macmillan                                                                                                    | Macmillan Macheth-Corridor                                                                                                    | 50369                                                                                                    | PENDING                                                                                                    | 2.039.65                                                                                                    | In                                                                                                    | Auto-Email Remittance Advice for Li                                                                                                    |
| 50130 01/10/24 1113 Home Relationate 5000 FERRING 05000 Print Checks   50454 01/16/24 1115 McGullicuddy McGullicuddy McGulre-Hall 50370 PENDING 6,198.45   tratais                                                                                                    | 01/16/24  | 1115                                          | Home Reno Store                                                                                                    | Home Reno Store                                                                                                    | 50369                                                                                                    | PENDING                                                                                                    | 6 526 76                                                                                                    |                                                                                                    | Print to Mail Remittance Advice for I                                                                                                    |
| st Totals 14,764.86 Open Report Selector Send Report Request                                                                                                    | 01/16/24  | 1115                                          | McGullicuddy                                                                                                    | McGullicuddy McGuire-Hall                                                                                                    | 50370                                                                                                    | PENDING                                                                                                    | 6 198 45                                                                                                    |                                                                                                    | Print Checks                                                                                                    |
|                                                                                                    | 04/10/21  |                                               | ricouncuouy                                                                                                    | Produced by Preddire That                                                                                                    | 30370                                                                                                    | 1010110                                                                                                    | 14,764.86                                                                                                    |                                                                                                    | Open Report Selector<br>Send Report Request                                                                                                    |
|                                                                                                    |           |                                               |                                                                                                    |                                                                                                    |                                                                                                    |                                                                                                    |                                                                                                    |                                                                                                    |                                                                                                    |
|                                                                                                    |           |                                               |                                                                                                    |                                                                                                    |                                                                                                    |                                                                                                    |                                                                                                    |                                                                                                    |                                                                                                    |
|                                                                                                    |           |                                               |                                                                                                    |                                                                                                    |                                                                                                    |                                                                                                    |                                                                                                    |                                                                                                    |                                                                                                    |
|                                                                                                    |           |                                               |                                                                                                    |                                                                                                    |                                                                                                    |                                                                                                    |                                                                                                    |                                                                                                    |                                                                                                    |
|                                                                                                    |           |                                               |                                                                                                    |                                                                                                    |                                                                                                    |                                                                                                    |                                                                                                    |                                                                                                    |                                                                                                    |
|                                                                                                    |           |                                               |                                                                                                    |                                                                                                    |                                                                                                    |                                                                                                    |                                                                                                    |                                                                                                    |                                                                                                    |
|                                                                                                    |           |                                               |                                                                                                    |                                                                                                    |                                                                                                    |                                                                                                    |                                                                                                    |                                                                                                    |                                                                                                    |
|                                                                                                    |           |                                               |                                                                                                    |                                                                                                    |                                                                                                    |                                                                                                    |                                                                                                    |                                                                                                    |                                                                                                    |
|                                                                                                    |           |                                               |                                                                                                    |                                                                                                    |                                                                                                    |                                                                                                    |                                                                                                    |                                                                                                    |                                                                                                    |
|                                                                                                    |           |                                               |                                                                                                    |                                                                                                    |                                                                                                    |                                                                                                    |                                                                                                    |                                                                                                    |                                                                                                    |
|                                                                                                    |           | 201/16/24<br>01/16/24<br>01/16/24<br>01/16/24 | Image: Non-Section Control of Control of Co | Interview   1/16/2024   Date Account Company Q   01/16/24 1115 Macmillan   01/16/24 1115 Home Reno Store   01/16/24 1115 McGullicuddy | Intersection   1/16/2024 Company Q Memo   Date Account Company Q Memo   01/16/24 1115 Macmillan Macmillan Macbeth-Corridor   01/16/24 1115 Home Reno Store Home Reno Store   01/16/24 1115 McGullicuddy McGullicuddy McGuire-Hall | Interview State     1/16/2024   Company Q   Memo   Pmnt Reference     01/16/24   1115   Macmillan   Macmillan Macbeth-Corridor   50369     01/16/24   1115   Home Reno Store   Home Reno Store   50368     01/16/24   1115   McGullicuddy   McGullicuddy McGuire-Hall   50370 | Interview Sector     1/16/2024   Company Q   Memo   Pmnt Reference   Pmnt Status     01/16/24   1115   Macmillan   Macmillan Macbeth-Corridor   50369   PENDING     01/16/24   1115   More Reno Store   50368   PENDING     01/16/24   1115   More Guilicuddy   McGuilicuddy McGuire-Hall   50370   PENDING | Interview Sector     1/16/2024   Company Q   Memo   Pmnt Reference   Pmnt Status   Amount     01/16/24   1115   Macmillan   Macmillan Macbeth-Corridor   50369   PENDING   2,039.65     01/16/24   1115   Home Reno Store   Home Reno Store   50368   PENDING   6,526.76     01/16/24   1115   McGullicuddy   McGullicuddy McGulre-Hall   50370   PENDING   6,198.45     14,764.86 | Account   Company Q   Memo   Pmnt Reference   Pmnt Status   Amount   Train     01/16/24   1115   Macmillan   Macmillan Macbeth-Corridor   50369   PENDING   2,039.65     01/16/24   1115   Home Reno Store   Home Reno   50368   PENDING   6,526.76     01/16/24   1115   McGullicuddy   McGullicuddy McGuire-Hall   50370   PENDING   6,198.45     14,764.85 |

Disbursements can only be emailed in a list if the related company record includes a valid email address on the Vendor Details tab. When you email remittance advice, aACE updates the Remittance Advice field on the disbursement to SENT (Email).

When sending emails for a list, emails are sent via the email integration, so your email client will not open. Emails will be sent behind the scenes.

### Automated Remittance Advice

aACE offers preferences to <u>automate your remittance advice processes</u>

(https://aace6.knowledgeowl.com/help/automating-remittance-advice).